# Mode opératoire pour une 1<sup>ère</sup> inscription dans la démarche d'accréditation

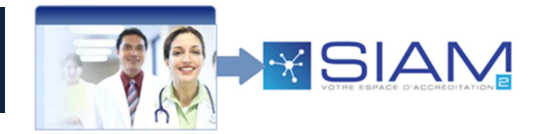

### 26/04/2016

# Point 1 / 2 - Inscription

Quand vous serez sur le portail de l'Accréditation, vous pourrez constater deux visuels encadrés sur la droite :

- « Identifiez-vous » -
- et \_
  - « Engagez-vous »

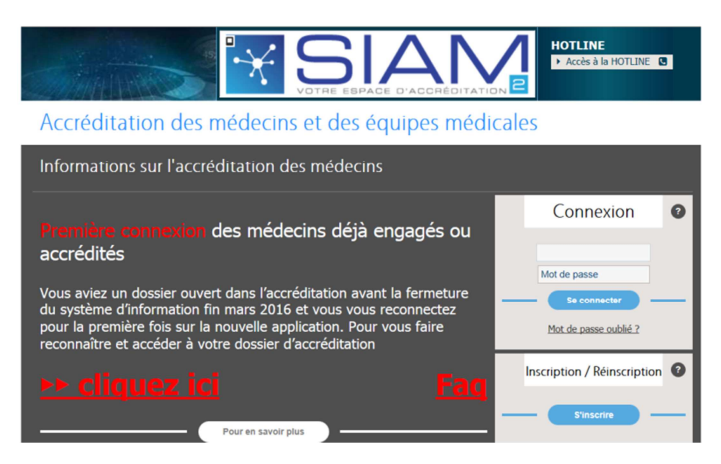

Par rapport à votre démarche (de médecin souhaitant vous engager dans la démarche d'accréditation pour toute la 1ère fois), cliquez alors sur « S'inscrire »

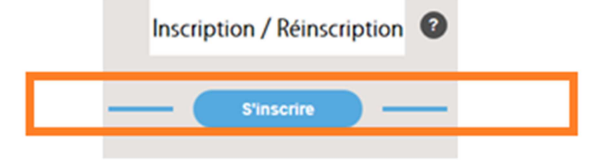

- Taper votre numéro RPPS dans son entier, ainsi que votre nom de famille (Ces 2 données sont inscrites sur votre • carte professionnelle RPPS),
- Saisissez le texte et/ou le chiffre écrits dans le captcha,
- Cocher la CASE1 « Je n'ai pas de compte dans le système d'accréditation » .
- Puis « Valider »

|                                | l                                                                                                    |   |
|--------------------------------|----------------------------------------------------------------------------------------------------|---|
| Inscription                    |                                                                                                    |   |
| Identification professionnelle |                                                                                                    |   |
| N° RPPS *                      | 350387                                                                                                    | 0 |
| Nom *                          | MICHEL                                                                                                    | 0 |
|                                | Image: state of the state of the state |   |

# Demande d'engagement

Vous arriverez sur une page Internet (reliée avec la base ASIP SANTE), vous permettant d'avoir votre fiche de « Données de contact » pré-remplie avec votre prénom,

Inscription

|     | -    | -  | - |   |   | -  |    |    |   |    | -   | - F. | -    | -  |       | -   |     |     |     |   | -  | -  |    | - | - |
|-----|------|----|---|---|---|----|----|----|---|----|-----|------|------|----|-------|-----|-----|-----|-----|---|----|----|----|---|---|
| cor | firm | าล | n | t | а | in | si | la | ١ | /7 | ali | dité | e de | e١ | /otre | e i | ide | ent | ité | Ś | a١ | ve | ec | : |   |

- N° RPPS
- NOM
- Prénom

Vos données de contact

- Vous pouvez alors :
  - Choisir la partie « Civilité »
  - Ainsi que la partie « Titre »
  - Et vous saisirez deux fois votre adresse émail, avant de cliquer sur « Valider » pour confirmer votre saisie.

| Inscription |        |                 |            |    |       |       |         |   |  |
|-------------|--------|-----------------|------------|----|-------|-------|---------|---|--|
| Vos données | de cor | itact           |            |    |       |       |         |   |  |
|             |        | Nº RPPS *       | .350387    |    |       |       |         |   |  |
|             |        | Civilité        | Madame     |    | •     | Titre | Docteur |   |  |
|             |        | Nom *           | MICHEL     |    |       |       |         | ] |  |
|             |        | Prénom *        | Laure      |    |       |       |         |   |  |
|             |        | Mail *          | g@yaho.fr  |    |       |       |         |   |  |
|             | Conf   | irmation Mail * | 'g@yaho.fr |    |       |       |         |   |  |
|             |        |                 |            | Va | lider |       |         |   |  |

Après cette validation : Vous obtiendrez deux confirmations :

- Une première avec l'enregistrement de vos données de contacts (voir ci-dessous)
- Une deuxième arrivant **par émail** 🖾 (voir visuel ci-dessous)

| Inscription                                                                                                   |  |
|----------------------------------------------------------------------------------------------------|--|
| Votre compte est créé ; un message contenant votre mot de passe a été envoyé à l'adresse suivante : g@yaho.fr |  |
| Vos données de contact                                                                                        |  |
| N° RPPS ■ 350387<br>Civilité Madame Titre Docteur<br>Nom ■ MICHEL<br>Prénom ■ Laure<br>Mail = g@yaho.fr       |  |
| Votre spécialité                                                                                              |  |
| Votre spécialité   Organisme agréé de la spécialité                                                           |  |

 $\bowtie$ 

| Expéditeur: refex@has-sante.fr-Date: 26 avril 2016 11:18:00 UTC+2Destinataire: g@yaho.fr-Objet: Accréditation des médecins : création de votre compte d'accès |
|----------------------------------------------------------------------------------------------------|
| Bonjour Laure MICHEL,                                                                                                    |
| Nous avons le plaisir de vous confirmer la création de votre accès en tant que MEDECIN                                                                        |
| Votre identifiant de connexion est: <b>350387</b><br>Votre mot de passe est: <b>YT4Wa4oJ</b>                                                                  |
| Le mot de passe est modifiable à tout moment dans votre compte.<br>Pour vous connecter, <u>cliquer ici</u>                                                    |
| Cordialement<br>Merci ne pas répondre directement à ce message.                                                                                               |

#### Ainsi :

- Vous choisirez votre spécialité
- Vous saisirez votre Identifiant (qui est votre RPPS)
- Vous taperez le mot de passe que vous avez reçu par émail
- Puis vous cliquerez sur « Je me connecte pour remplir ma demande d'engagement »

Une fois ces saisies effectuées, une fenêtre s'ouvre avec un message de confirmation :

« Vous avez choisi la spécialité x x x x x x x x x x x x x x : Ce choix n'est pas modifiable. Confirmez votre choix ? »

• Accepter ou Annuler

| Vos données de contact                               |                                                                                                    |
|------------------------------------------------------|----------------------------------------------------------------------------------------------------|
| N° RPPS =<br>Civilité<br>Nom =<br>Prénom =<br>Mail = | 10001350387<br>Madame Titre Docteur<br>MAY-MICHELANGELI<br>LAETTTIA<br>vdlbg@yahoo.fr Confirmation X         |
| Votre spécialité                                     | Vous avez choisi la spécialité Anesthésie Réanimation Ce choix n'est pas modifiable. Confirmez votre choix ? |
| Votre spécialité *                                   | Anesthésie Réanimation                                                                                       |
| Organisme agréé de la spécialité *                   | CFAR                                                                                                    |
| Connexion à l'application                            |                                                                                                    |
|                                                      |                                                                                                    |
| Identifiant *                                        | 10001350387                                                                                                  |
| Mot de passe *                                       | ••••                                                                                                    |
|                                                      | e me connecte pour remplir ma demande d'engagement                                                           |

Après avoir cliqué sur Accepter, vous arrivez sur votre page d'Engagement, en 6 étapes, dans la démarche

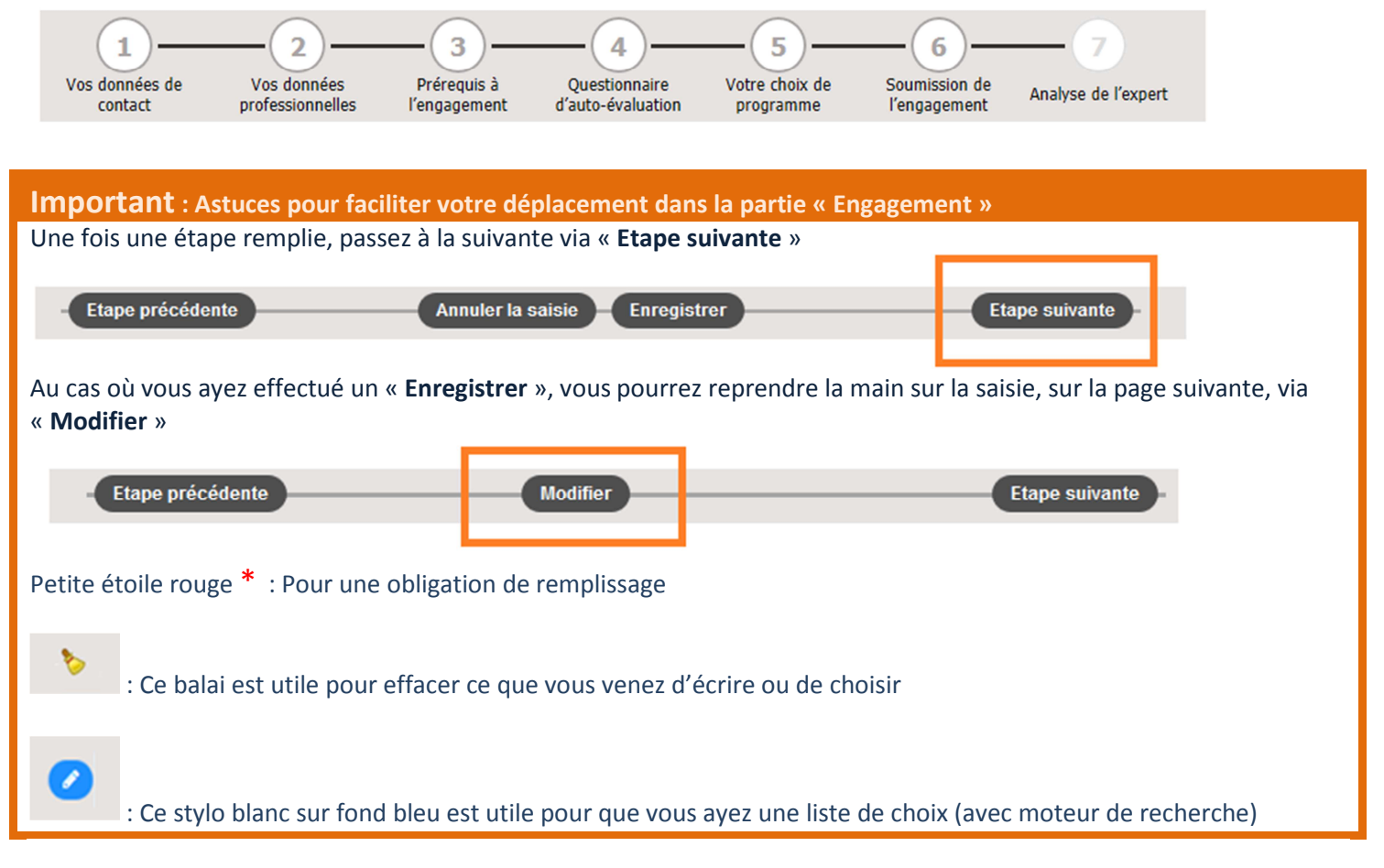

## Point 2 / 2 - Engagement

La 1<sup>ère</sup> étape se porte sur vos données personnelles de contact :

- Téléphones et adresse postale (Les cellules avec une étoile rouge \*sont obligatoires)

| Demande d'engagement                                                                                                    |                                                                                                    | <b>100</b>              |
|----------------------------------------------------------------------------------------------------|----------------------------------------------------------------------------------------------------|-------------------------|
| Vos données de Vos données Pré<br>contact Professionnelles l'eng                                                             | 3 6 6 for the second second se | - 7<br>lyse de l'expert |
| Vos données de contact                                                                                                    |                                                                                                    |                         |
| Mail *  <br>Téléphones * Fi<br>M                                                                                             | o@yaho fr x  o@yaho fr x  otop:  I dold040404  obble  obble  Oso66050666  Vous êtes d'accord pour recevoir des communications par mail de la part de la HAS  or d'autres sujets que l'accrédiation                                                                                                    | 5                       |
| Adresse Postale de Contact                                                                                                   |                                                                                                    |                         |
| Entreprise / établissement / organisation<br>N° et ibellé de voie *<br>Complément d'adresse<br>Code postal *<br>Numéro CEDEX | 12 RUE DES OISEAUX<br>75015 Ville * PARIS                                                                                                    |                         |
|                                                                                                    | Annuler la saisie Enregistrer                                                                                                    | tape suivante           |

## La 2<sup>ème</sup> étape se porte sur vos données professionnelles :

Choisissez votre «Mode d'exercice »

| <ul> <li>Ainsi que votre « Département CPAM d'exercice »</li> </ul>                                                                           |
|----------------------------------------------------------------------------------------------------|
| 1<br>Vos données de Vos données professionnelles Prérequis à Questionnaire d'auto-évaluation Votre choix de Soumission de Analyse de l'expert |
| Vos données professionnelles                                                                                                    |
| Mode d'exercice Libéral -<br>Département de la CPAM d'exercice +<br>75 Paris -                                                                |
| Désignation du ou des lieux d'exercice                                                                                                    |
| Liste de mes établissements (Résultat: 0)<br>Nom établissement © Finess © Département © Adresse ©                                             |
|                                                                                                    |
| Recherchez votre (vos) établissement(s) suivant les critères ci-dessous puis le (les) déplacer dans la liste des établissements désignés      |
| Aide à la recherche des établissements ouve                                                                                                   |
| 1- Définir des critères de recherche                                                                                                    |
| Départemen 75 Code Finess Nom de l'établissement<br>Europie / Cochin. La Timone                                                               |
| 2: Lancer la shercher     3- Sélectionner dans le tableau sulvant     4- Ajouter la stellon dans ma liste                                     |
| Résultats de ma recherche (Résultat: 0)                                                                                                    |
| Nom établissement © Finess © Département © Adresse ©                                                                                          |

La 3<sup>ème</sup> étape se porte sur vos **Prérequis à l'engagement** :

Lire les prérequis, puis cocher la case confirmant votre prise de connaissance sur ce prérequis.

| Vos données de<br>contact | Vos données<br>professionnelles       | Prérequis à<br>l'engagement           | Questionnaire<br>d'auto-évaluation | Votre choix de programme | Soumission de<br>l'engagement | Analyse de l'expert |   |
|---------------------------|---------------------------------------|---------------------------------------|------------------------------------|--------------------------|-------------------------------|---------------------|---|
| Pré-requis à              | l'engageme                            | nt                                    |                                    |                          |                               |                     |   |
| 1 Les données             | ont été mises à jour                  |                                       |                                    |                          |                               |                     |   |
| Organis                   | Votre spécia<br>me agréé de la spécia | lité Anesthésie F<br>lité CFAR 74 rue | téanimation<br>Raynouard 75016 P/  | ARIS                     |                               |                     |   |
| Pré-Requis à              | lire                                  |                                       |                                    |                          |                               |                     |   |
| Veuillez lire le prérequi | s ci-dessous                          |                                       |                                    |                          |                               |                     | _ |
|                           |                                       |                                       |                                    |                          |                               |                     |   |
| En ochant cette           | case, je confirme avoi                | r pris connaissance d                 | lu prérequis ci-dessus *           |                          |                               |                     |   |
| Etape précédente          |                                       |                                       | Annuler la saisie                  |                          |                               | Etape suivante      |   |

### La 4<sup>ème</sup> étape se porte sur le **Questionnaire d'auto-évaluation** :

- Avec différentes questions liées à vos actions/votre vécu/votre expérience.

| Demande d'                       | 'engagemen                                                      | t                           |                                    |                          |                               | <b>100</b>          |
|----------------------------------|-----------------------------------------------------------------|-----------------------------|------------------------------------|--------------------------|-------------------------------|---------------------|
| Vos données de contact           | Vos données<br>professionnelles                                 | Prérequis à<br>l'engagement | Questionnaire<br>d'auto-évaluation | Votre choix de programme | Soumission de<br>l'engagement | Analyse de l'expert |
| Questionnai                      | re d'auto-év                                                    | aluation                    |                                    |                          |                               |                     |
| Question<br>Question<br>Question | n 1 - xxxxxxx<br>n 2 - xxxxxxx<br>n 3 - xxxxxxx<br>4 - xxxxxxxx |                             |                                    |                          |                               |                     |
| Etape précédente                 |                                                                 | Annu                        | Iler la saisie Enreg               | istrer                   |                               | Etape suivante      |

La 5<sup>ème</sup> étape se porte sur votre **Choix de programme** :

 C'est-à-dire le choix de Recommandations et d'Activités que vous <u>effectuerez en cette 1<sup>ère</sup> année d'engagement</u> dans la spécialité

| Demande d'enga                             | gement                     |                             |                                    |                          |                               | <b>1</b> 0                                     |
|--------------------------------------------|----------------------------|-----------------------------|------------------------------------|--------------------------|-------------------------------|------------------------------------------------|
| Vos données de Vos do<br>contact profes    | 2<br>données<br>sionnelles | Prérequis à<br>l'engagement | Questionnaire<br>d'auto-évaluation | Votre choix de programme | Soumission de<br>l'engagement | Analyse de l'expert                            |
| Votre choix de pr                          | ogramme                    | e jusqu'au                  | prochain bila                      | n                        | Ģ                             | Comment definir votre<br>rogramme individuel ? |
| 1- Evénements à<br>2 événement(s) à déclar | à déclarer                 | (5)                         |                                    |                          |                               |                                                |
| 2- Recommanda                              | ations à m                 | ettre en oe                 | uvre                               |                          |                               |                                                |
| Mes choix de recom<br>Intitulé +           | mandations à               | mettre en oeuv              |                                    | _                        | Mettre à jour des re          | commandations                                  |
| 3- Activités à réa                         | aliser                     |                             |                                    |                          |                               |                                                |
| Mes choix d'activités                      | s à mettre en o            | Deuvre                      |                                    | _                        | Mettre à j                    | our des activités                              |
| 4- Commentaire                             | 2                          |                             |                                    |                          |                               |                                                |
| Comm                                       | nentaire                   |                             |                                    |                          |                               |                                                |
| Etape précédente                           |                            | Ann                         | uler la saisie 🔶 Enreg             | istrer                   |                               | Etape suivante                                 |

Exemple avec Recommandations à réaliser (Ce sera le même principe pour Activités)

Pour les « **Recommandations** » comme les « **Activités à réaliser** » le principe de choix des travaux à mettre en œuvre est identique (NOUVEAUTE 2016)

o Cliquer sur « Mettre à jour les recommandations »

| 2- Recommandations à mettre en oeuvre           |                                   |  |
|-------------------------------------------------|-----------------------------------|--|
| Mes choix de recommandations à mettre en oeuvre | Mettre à jour des recommandations |  |
| (R) (Q) (R) (R)                                 |                                   |  |

- L'affichage donne alors la liste des recommandations que vous pourrez effectuer dans votre nouvelle année : Cochez les recommandations souhaitées,
- o Cliquer sur « Ajouter la sélection dans mes choix », puis sur « Fin de la mise à jour ».

| - Recommandations à mettre en oeuvre                              |                       |  |
|-------------------------------------------------------------------|-----------------------|--|
|                                                                   |                       |  |
| Mes choix de recommandations à mettre en oeuvre                   | 'in de la mise à jour |  |
| Inttulé -                                                         |                       |  |
|                                                                   |                       |  |
|                                                                   |                       |  |
|                                                                   |                       |  |
| Recommandations définies par la spécialité 2 Ajouter la sélection | dans mes choix        |  |
| Intitulé -                                                        |                       |  |
| Recommandation RO 1                                               |                       |  |
| Recommandation RO 2                                               |                       |  |
| Recommandation RO 3                                               | ~                     |  |
| Recommandation RO 5                                               | ~                     |  |
| Recommandation RO 6                                               | ~                     |  |
| Recommandation RO 8                                               |                       |  |
|                                                                   |                       |  |
|                                                                   |                       |  |

La 6<sup>ème</sup> étape se porte sur la **Soumission de votre engagement** :

- Vous aurez un récapitulatif de votre demande, une case à cocher sur « La déclaration sur l'honneur » portant sur l'ensemble de la déclaration, puis vous cliquerez sur « Soumettre maintenant ».

| Demande d'engagement                                                                                                    | <b>€</b> 0                                                                                                    |  |  |  |  |
|----------------------------------------------------------------------------------------------------|----------------------------------------------------------------------------------------------------|--|--|--|--|
| Uos données de Vos données Pro<br>contact professionnelles Pro                                                                                                    | 3 4 5 6<br>requis à Questionnaire Votre choix de Soumission de Analyse de l'expert<br>gagement d'auto-évaluation Programme Segment Analyse de l'expert                      |  |  |  |  |
| Soumission de l'engagement                                                                                                    |                                                                                                    |  |  |  |  |
| Données de contact                                                                                                    |                                                                                                    |  |  |  |  |
| Modifier Mail<br>Téléphone fixe<br>Téléphone mobile<br>Adresse                                                                                                    | g©yaho.fr<br>014040400<br>06060606066<br>Vous êtes d'accord pour recevoir des mails d'information ou de communication de la HAS.<br>12 RUE DES OISEAUX<br>75015 PARIS       |  |  |  |  |
| Données professionnelles                                                                                                    |                                                                                                    |  |  |  |  |
| Modifier<br>Mode d'exercice<br>Département de la CPAM d'exercice<br>Lieux d'exercice                                                                                                    | Libéral<br>75 Paris<br>CENTRE CHIRURGICAL PARIS-EST 75 750300295 81 av de la republique 75011 Paris 11eme                                                                   |  |  |  |  |
| Spécialité                                                                                                    |                                                                                                    |  |  |  |  |
| Votre spécialité<br>OA-A de la spécialité                                                                                                    | Anesthésie Réanimation<br>CFAR<br>Vous avez pris connaissance des pré-requis de votre spécialité.                                                                           |  |  |  |  |
| Questionnaire d'auto-évaluation                                                                                                    |                                                                                                    |  |  |  |  |
| Modifier                                                                                                    | Vous avez répondu à 1 question(s) sur 1 question(s) posée(s).                                                                                                    |  |  |  |  |
| Programme applicable durant votre année d'engagement                                                                                                    |                                                                                                    |  |  |  |  |
| Modifier                                                                                                    | fier<br>Vous devez déclarer 2 événement(s) dont 1 ciblés(s).<br>Vous avez choisi 0 recommandation(s) à mettre en oeuvre.<br>Vous avez choisi de participer à 0 activité(s). |  |  |  |  |
| Ajouter un commentaire pour l'expert                                                                                                    |                                                                                                    |  |  |  |  |
| bolijour, voci par la presente ma demande de                                                                                                    | © Parcouriz                                                                                                    |  |  |  |  |
| Déclaration sur l'honneur                                                                                                    |                                                                                                    |  |  |  |  |
| <ul> <li>En cochant cette case :</li> <li>-Je déclare sur l'honneur, exactes et complètes les informations portées sur ma demande d'engagement.</li> <li>-Je déclare sur fhonneur, être un médecin exerçant en établissement de santé, une activité ou une spécialité listée dans le décret.</li> </ul> |                                                                                                    |  |  |  |  |
| Souhaitez-vous soumettre votre demande d'engagement ? Soumettre maintenant Plus tard                                                                                                    |                                                                                                    |  |  |  |  |

Dès que vous aurez cliqué sur « Soumettre maintenant », vous aurez la fenêtre suivante qui s'ouvrira :

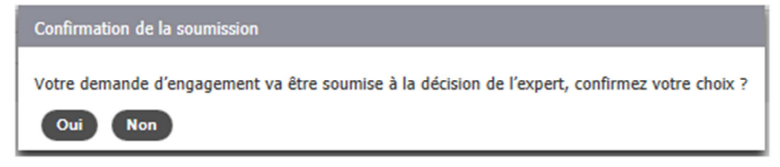

### Vous obtiendrez alors un visuel de votre situation :

- « Votre demande d'engagement est soumise à l'expert (de votre organisme en vue de votre futur engagement dans l'accréditation de votre spécialité) : Point 1 dans le visuel ci-dessous,
- À ce titre, vous pouvez consulter, pour information, le contenu de votre demande : Point 2 dans le visuel cidessous.

| CFAR<br>Anesthésie Réanimation<br>Accréditation des médecin                                 | s et des équip          | es médica | DT Laure MICHEL<br>Demikie connexion<br>le 26/04/2016 12:31<br>es |
|---------------------------------------------------------------------------------------------|-------------------------|-----------|-------------------------------------------------------------------|
| ft     > Accueil       Votre Organisme Agréé       Recherche ~       Votre Situation        | Haute Autorité de Santé |           | Aides disponibles                                                 |
| i Votre demande d'engagement est soumise à l'e                                              | xpert                   | 2         | 2                                                                 |
| Date de la demande : 26/04/2016<br>Date de transmission à votre organisme agréé : 26/04/201 | 6                       | - F       | Voir votre demande d'engagement                                   |